## Présentation de la fonctionnalité d'affichage des DAE non apurés

1 -Sur le tableau de bord, cliquer sur « CONSULTER DAE DEPART »

|         |           |                                                       |                                                 |                           |                        |                       |               |            |               |                | Vexusagers.gouv.fr    |
|---------|-----------|-------------------------------------------------------|-------------------------------------------------|---------------------------|------------------------|-----------------------|---------------|------------|---------------|----------------|-----------------------|
| ACCUEIL | CRÉER DAE | MODÈLE DAE                                            | CONSULTER DAE<br>DÉPART                         | CONSULTER DAE<br>ARRIVÉE  | RECHERCHER DAE         | GESTION DAA<br>PAPIER | CRÉER DSA     | MODÈLE DSA | CONSULTER DSA | RECHERCHER DSA | GESTION DSA<br>PAPIER |
|         |           |                                                       |                                                 |                           |                        |                       |               |            |               |                | Guide Utilisateu      |
| ACCUEIL |           |                                                       |                                                 |                           |                        |                       |               |            |               |                |                       |
| FR000   |           | <b>[</b>                                              | INSEE SIRET Nº                                  | 1                         |                        |                       |               |            |               |                |                       |
|         | Bir<br>Vo | anvenue sur la téléproc<br>villez cliquer sur ce lier | édure GAMMA (Gestion<br>1 pour changer d'agrémi | de l'Accompagneme<br>Int. | nt des Mouvements de l | Marchandises soumise  | s à Accises). |            |               |                | v8.2.1                |

2- Cliquer sur l'onglet « apurement à justifier »

| ACCUEIL                              | CRÉER DAE            | MODÈLE DAE   | CONSULTER DAE<br>DÉPART | CONSULTER DAE<br>ARRIVÉE | RECHERCHER DAE | GESTION DAA<br>PAPIER | RÉER DSA          | MODÈLE D | SA CONSULTER D | SA RECHERCHER D        | SA GESTION<br>PAPIE | DSA<br>R |
|--------------------------------------|----------------------|--------------|-------------------------|--------------------------|----------------|-----------------------|-------------------|----------|----------------|------------------------|---------------------|----------|
| CONSULTAT                            | TION DAE DEPA        | RT           |                         |                          |                |                       |                   |          |                |                        |                     |          |
| FR00                                 |                      | ) (          | IN SEE SIRET Nº         |                          |                |                       |                   |          |                |                        |                     |          |
| <ul> <li>Consultation des</li> </ul> | DAE de départ (les 2 | 00 derniers) |                         |                          |                |                       |                   |          |                |                        |                     |          |
|                                      |                      |              |                         |                          |                |                       |                   |          | <u> </u>       |                        | 1                   |          |
|                                      | PROC. SECOUR         | BROUILLON    | EMIS INCOMPLET          | EMIS                     | REFUSE         | REJETE                | STOPPE            | ANNULE   | APURE          | UREMENT A<br>IUSTIFIER | OTURE               |          |
|                                      | Date d'exp           | édition 🔺    | Date de création        | N° CRA                   | N° Réf interne | N° Acc                | ises destinataire | Nom du c | lestinataire   | Lieu de livrais in     |                     |          |
|                                      |                      |              |                         |                          |                | Page 1 / 1            |                   |          |                |                        |                     |          |
|                                      |                      |              |                         |                          |                |                       |                   |          |                |                        |                     | v8.2.1   |

3- Consulter la liste des DAE non apurés. Le tableau peut être exporté au format pdf, xls ou odt.

|               | CRÉER DAE MO                                                                                   | DE TORE                                                                                   | CONSULTER DAE<br>DÉPART    | CONSULTER DAE<br>ARRIVÉE                                                                                                    | RECHERCHER DAE                                                                                                    | GESTION<br>PAPIE                                       | DAA CRÉER DS/<br>R                                                              | L             | MODÈLE SA                                                                                             | CONSUL                                            | TER DSA RECI                                                                    | HERCHER DSA                      | GESTION DSA<br>PAPIER |
|---------------|------------------------------------------------------------------------------------------------|-------------------------------------------------------------------------------------------|----------------------------|----------------------------------------------------------------------------------------------------|----------------------------------------------------------------------------------------------------|--------------------------------------------------------|---------------------------------------------------------------------------------|---------------|----------------------------------------------------------------------------------------------------|---------------------------------------------------|---------------------------------------------------------------------------------|----------------------------------|-----------------------|
|               |                                                                                                |                                                                                           |                            |                                                                                                    |                                                                                                    |                                                        |                                                                                 |               |                                                                                                    |                                                   |                                                                                 |                                  |                       |
| JLTATIO       | N DAE DEPART                                                                                   |                                                                                           |                            |                                                                                                    |                                                                                                    |                                                        |                                                                                 |               |                                                                                                    |                                                   |                                                                                 |                                  |                       |
|               |                                                                                                | TIN S                                                                                     | EE SIRET Nº                | <b>_</b> )                                                                                                    |                                                                                                    |                                                        |                                                                                 |               |                                                                                                    |                                                   | and the second second                                                           |                                  |                       |
| tion des DAI  | E de départ (dont la da                                                                        | te d'expédit or                                                                           | n remonte à 2 m            | iois et 15 jours).                                                                                                    | alavá da nan anu                                                                                                    | mana (DNA                                              | Anne la déclaration :                                                           |               |                                                                                                    |                                                   | the extension no                                                                | . vous dáskar                    | no nos de vetre e     |
| l'article 302 | P du CGI.                                                                                      | urnie a titre                                                                             | <u>dicatir</u> pour vol    | is alder a remplir votre r                                                                                                    | eleve de non-apu                                                                                                    | urement (RNA                                           | () dans la declaration                                                          | ecapitula     | tive mensu                                                                                            | elle (DRM). Ce                                    | tte ex sector ne                                                                | e vous decharg                   | ge pas de votre o     |
|               |                                                                                                |                                                                                           |                            |                                                                                                    |                                                                                                    |                                                        |                                                                                 |               |                                                                                                    |                                                   |                                                                                 |                                  | _                     |
|               |                                                                                                |                                                                                           |                            |                                                                                                    |                                                                                                    |                                                        |                                                                                 |               |                                                                                                    |                                                   |                                                                                 |                                  |                       |
|               |                                                                                                |                                                                                           |                            |                                                                                                    |                                                                                                    |                                                        |                                                                                 |               |                                                                                                    |                                                   |                                                                                 | vie level                        |                       |
|               |                                                                                                |                                                                                           |                            |                                                                                                    |                                                                                                    |                                                        |                                                                                 |               |                                                                                                    |                                                   |                                                                                 | .A15 .SAC                        |                       |
|               | PROC. SECOURS                                                                                  | BROUILLON                                                                                 | EMIS INCOMP                | LET EMIS                                                                                                    | REFUSE                                                                                                    | REJETE                                                 | STOPPE                                                                          | ANNU          | ILE                                                                                                   | APURE                                             | APUREMENT A<br>JUSTIFIER                                                        | CLOTUR                           | RE                    |
|               | PROC. SECOURS<br>Date d'expédition                                                             | BROUILLON                                                                                 | EMIS INCOMP<br>de création | LET EMIS                                                                                                    | REFUSE<br>N° Réf ir                                                                                                    | REJETE                                                 | STOPPE<br>N° Accises destina                                                    | ANNU          | ILE<br>Nom du                                                                                         | APURE<br>destinataire                             | APUREMENT A<br>JUSTIFIER<br>Lieu de li                                          | CLOTUR                           | RE                    |
|               | PROC. SECOURS<br>Date d'expédition<br>13/01/23                                                 | BROUILLON Date 13/01/23                                                                   | EMIS INCOMP<br>de création | LET EMIS<br>N° CRA<br>23FRG0499000000982441                                                                                                    | REFUSE<br>N° Réf ir<br>DAEE13012023                                                                                                    | REJETE<br>nterne                                       | STOPPE<br>N° Accises destina                                                    | ANNL<br>taire | ILE<br>Nom du<br>GG Bières et                                                                         | APURE<br>destinataire<br>Cie                      | APUREMENT A<br>JUSTIFIER<br>Lieu de li                                          | CLOTUR                           | RE                    |
|               | PROC. SECOURS<br>Date d'expédition<br>13/01/23<br>04/01/23                                     | BROUILLON  Date  13/01/23  04/01/23                                                       | EMIS INCOMP                | LET EMIS<br>Nº CRA<br>23FRG049900000982441<br>23FRG039300000978447                                                                                                 | REFUSE<br>N° Réf ir<br>DAEE13012023<br>TEST_rapport e                                                                                            | REJETE<br>nterne<br>3<br>evenement E                   | STOPPE<br>N° Accises destina<br>BEAWKCE100001                                   | ANNU<br>taire | ILE<br>Nom du<br>GG Bières et<br>AWK name                                                             | APURE<br>destinataire<br>Cie                      | APUREMENT A<br>JUSTIFIER<br>Lieu de li                                          | CLOTUR                           | RE                    |
|               | PROC. SECOURS<br>Date d'expédition<br>13/01/23<br>04/01/23<br>19/11/22                         | BROUILLON  Date of 13/01/23 04/01/23 18/11/22                                             | EMIS INCOMP                | LET EMIS<br>N° CRA<br>23FRG0499000000982441<br>23FRG0393000000978447<br>22FRG0499000000925049                                                                      | REFUSE<br>N° Réf ir<br>DAEE13012023<br>TEST_rapport e<br>DAEE8X_V7.0.                                                                            | REJETE                                                 | STOPPE<br>N° Accises destina<br>BEAWKCE100001                                   | ANNU          | ILE<br>Nom du<br>GG Bières et<br>AWK name<br>GG Bières et                                             | APURE<br>destinataire<br>Cie<br>Cie               | APUREMENT A<br>JUSTIFIER<br>Lieu de li<br>BETWCE1000                            | CLOTUF                           | RE                    |
|               | PROC. SECOURS Date d'expédition 13/01/23 04/01/23 19/11/22 18/11/22                            | BROUILLON Date 13/01/23 04/01/23 18/11/22 18/11/22                                        | EMIS INCOMP                | LET EMIS 23FRG049900000982441 23FRG039300000978447 22FRG049900000925049 22FRG049900000925440                                                                       | REFUSE<br>N° Réf ir<br>DAEE13012023<br>TEST_rapport e<br>DAEE8X_V7.0.<br>TEST2 dk                                                                | REJETE<br>nterne<br>3<br>evenement E                   | STOPPE<br>N° Accises destina<br>BEAWKCE100001                                   | ANNU          | Nom du<br>GG Bières et<br>AWK name<br>GG Bières et<br>GG Bières et                                    | APURE<br>destinataire<br>Cie<br>Cie<br>Cie        | APUREMENT A<br>JUSTIFIER<br>Lieu de li<br>BETWCE1000                            | CLOTUF                           | RE                    |
|               | PROC. SECOURS Date d'expédition 13/01/23 04/01/23 19/11/22 18/11/22 09/08/22                   | BROUILLON Date 13/01/23 04/01/23 18/11/22 18/11/22 08/08/22                               | EMIS INCOMP<br>de création | LET EMIS<br>■* CRA<br>23FRG049900000982441<br>23FRG0499000009265440<br>22FRG04990000009255440<br>22FRG0499000000925444                                             | REFUSE<br>N° Réf in<br>DAEE13012023<br>TEST_rapport e<br>DAEE8X_V7.0.<br>TEST2 dk<br>TEST_V7.0.82                                                | REJETE                                                 | STOPPE<br>N° Accises destina<br>BEAWKCE100001                                   | ANNU          | Nom du<br>GG Bières et<br>AWK name<br>GG Bières et<br>GG Bières et<br>AWK name                        | APURE<br>destinataire<br>Cie<br>Cie<br>Cie        | APUREMENT A<br>JUSTIFIER<br>BETWCE1000                                          | IVIAIS EXC<br>CLOTUF<br>IVIAISON | RE                    |
|               | PROC. SECOURS Date d'expédition 13/01/23 04/01/23 19/11/22 18/11/22 09/08/22 26/04/22          | BROUILLON<br>Date<br>13/01/23<br>04/01/23<br>18/11/22<br>18/11/22<br>08/08/22<br>26/04/22 | EMIS INCOMP<br>de création | LET EMIS<br>N° CRA<br>23FRG039300000982441<br>23FRG039300000925049<br>22FRG049900000925440<br>22FRG049900000925440<br>22FRG049900000910244<br>22FRG039300000897641 | N° Réf in           DAEE13012023           TEST_rapport e           DAEE8X_V7.0.           TEST2 dk           TEST_V7.0.82           TEST_V7.0.8 | REJETE                                                 | STOPPE<br>N° Accises destina<br>BEAWKCE100001<br>BEAWKCE100001<br>BEAWKCE100001 | ANNU          | ILE<br>Nom du<br>GG Bières et<br>AWK name<br>GG Bières et<br>GG Bières et<br>AWK name<br>AWK name     | APURE<br>destinataire<br>Cie<br>Cie<br>Cie        | APUREMENT A<br>JUSTHER<br>Lieu de li<br>BETWCE1000<br>BETWCE1000<br>BETWCE1000  | CLOTUF<br>CLOTUF<br>1001         |                       |
|               | PROC. SECOURS Date d'expédition 13/01/23 04/01/23 19/11/22 18/11/22 09/08/22 26/04/22 19/11/21 | BROUILLON                                                                                 | EMIS INCOMP<br>de création | LET EMIS<br>N° CRA<br>23FRG0499000000982441<br>23FRG03900000978447<br>22FRG049900000978447<br>22FRG049900000978444<br>22FRG049900000978414                         | REFUSE<br>N° Réf ir<br>DAEE13012023<br>TEST_rapport e<br>DAEE8X_V7.0.<br>TEST2 dk<br>TEST_V7.0.82<br>TEST_V7.0.8<br>CJ_test_aubette              | REJETE<br>nterne<br>3<br>avenement<br>E<br>E<br>E<br>E | STOPPE<br>Nº Accises destina<br>BEAWKCE100001<br>BEAWKCE100001<br>BEAWKCE100001 | ANNU          | ILE<br>Nom du<br>GG Bières et<br>AWK name<br>GG Bières et<br>GG Bières et<br>AWK name<br>GG Bières et | APURE<br>destinataire<br>Cie<br>Cie<br>Cie<br>Cie | APUREMENTA<br>JUSTIFIER<br>Lieu de li<br>BETWCE1000<br>BETWCE1000<br>BETWCE1000 | CLOTUF<br>ivraison               |                       |